# Wiley Online Library 이용자 매뉴얼

https://onlinelibrary.wiley.com/

↓ 이용매뉴얼에 대한 더욱 자세한 정보는 아래 사이트에서 확인해주세요 ↓ https://www.wiley.com/en-us/customer-success/wiley-online-library-training-hub

Last Update : Mar 2023

EBSCO KOREA

### 출판사 소개

- ✔ 1807년에 설립된 세계적인 과학 기술 분야의 선구적인 출판사
- ✓ 1,600+ Journals / 22,000+ Online Books / 250+ Reference Works 발행
- ✔ 주제분야
  - 전주제 화학, 물리학, 컴퓨터공학, 생명공학, 의학, 경영/경제, 교육, 심리학 등
- ✔ 원문제공년도 : 1997년~ 현재 (저널마다 다름)
- ✔ 제공 컬렉션 / 종수 :

| FULL  | STM | SSH | M&N | DB Model |
|-------|-----|-----|-----|----------|
| 1,286 | 769 | 517 | 356 | 1367+    |

\* 컬렉션별 제공 종수는 변동될 수 있음

| Wiley C | Online Library                                        | Mair                                                                                   | n page (1)                                                                                                    | )                                                |                         |
|---------|-------------------------------------------------------|----------------------------------------------------------------------------------------|----------------------------------------------------------------------------------------------------|--------------------------------------------------|-------------------------|
|         | Wiley Online Library Acce                             | ss by <b>Automatical Contract</b>                                                      | • 1                                                                                                    | 2                                                | Choi                    |
|         | Accelera<br>Toda<br>3 Search p<br>5<br>1,600+ Journal | ting research discov<br>y's research<br>ublications, articles, keyw<br>Access<br>s 250 | ery to shape a better future<br>, tomorrow's innov<br>ords, etc.<br>4<br>s COVID-19 research here<br>+ Reference Works | vation<br>Advanced Search<br>22,000+ Online Book | s                       |
|         | Researchers                                           | Librarians                                                                             | Societies                                                                                                    | Authors                                          |                         |
|         | Access options<br>Find training and resources         | Manage your account<br>View products and solu<br>Find training and supp                | 1. 구독기관명 인증       2. 개인 Account 퍼       3. 간편 검색       4. 상세 검색 페이지                                                    | 이지로 이동<br>이로 이동                                  |                         |
|         | Agriculture, Aquacultu<br>Architecture & Planni       | ire & Food Scienc                                                                      | 5. 저널, 삼고사료,<br>6. 연구자, 사서, 학<br>7. 주제별 페이지로                                                                           | 온라인묵 브라우성<br>회, 저자를 위한 디<br>. 이동                 | 5 페이지로 이동<br>ት양한 콘텐츠 제공 |

### Main page (2)

#### New to Wiley Online Library

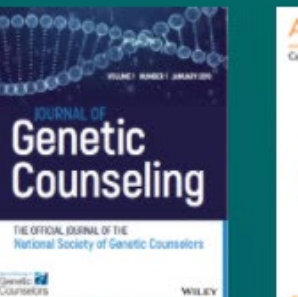

Journal of Genetic

Counseling

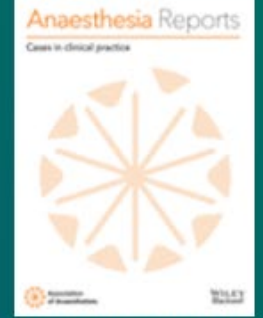

Anesthesia Reports

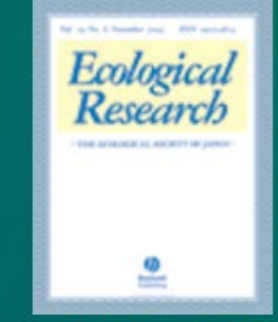

**Ecological Research** 

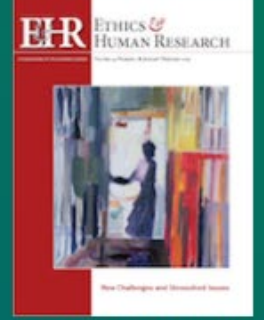

Ethics and Human Research MJA Colorecta Colorecta Co

Medical Journal of Australia

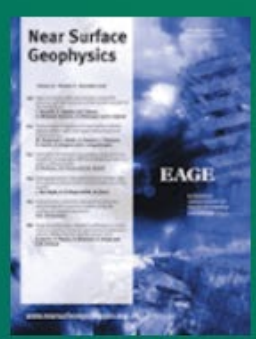

Near Surface Geophysics

#### 1. Wiley에서 새로 발행되는 저널 및 이북, 레퍼런스 소개 2. 사이트 이용 관련 정보, Wiley 뉴스 등 다양한 자료 제공

### 2

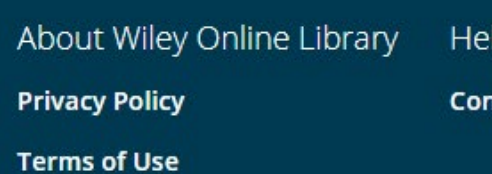

Cookies

Accessibility

#### Help & Support

Contact Us

#### Opportunities

**Subscription Agents** 

Advertisers & Corporate Partners

#### Connect with Wiley

**The Wiley Network** 

Wiley Press Room

### Browse by content type

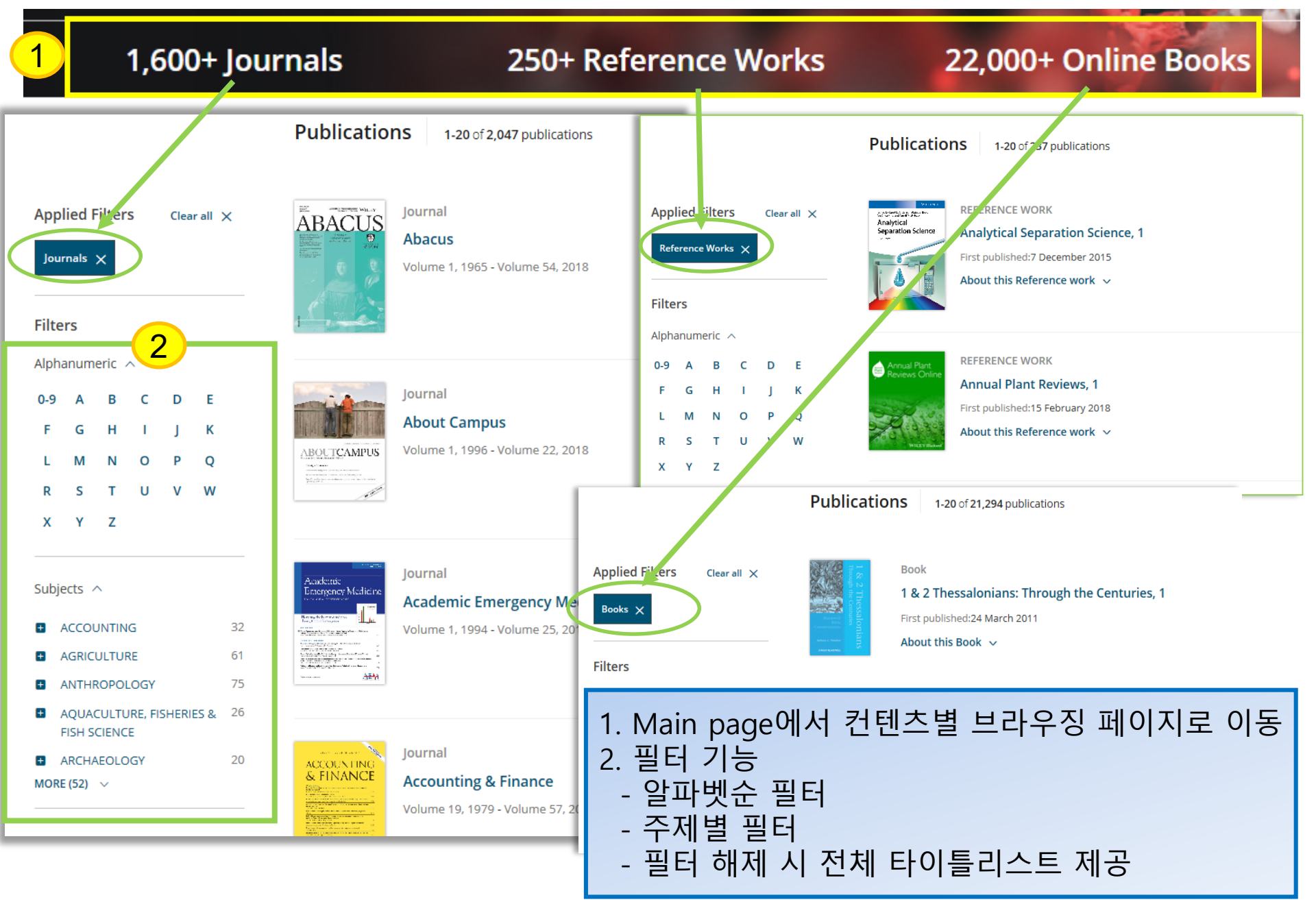

### **Browse by subject**

Subjects

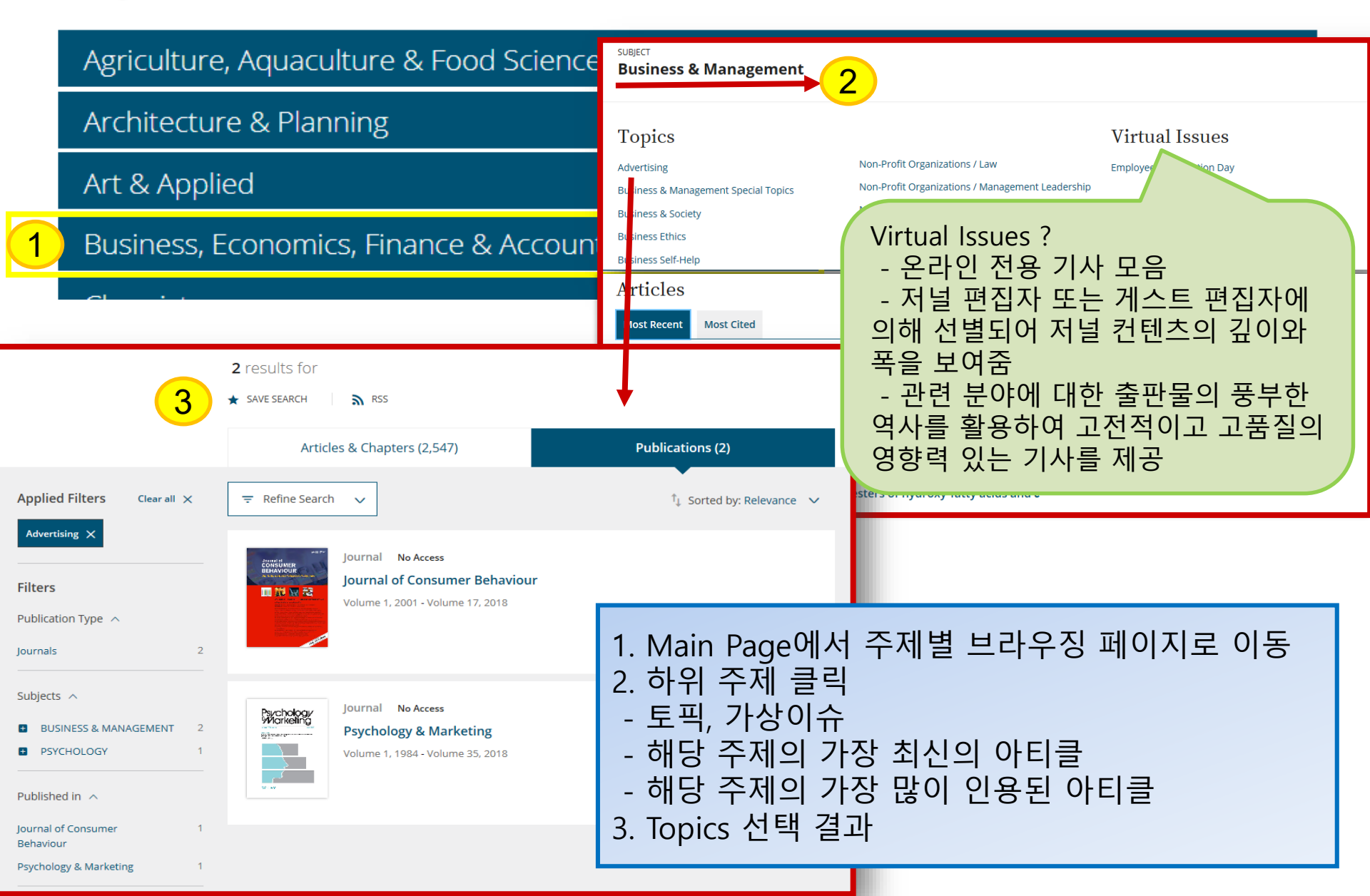

### Search

| Wiley Online Library Access by 3                                                                                                    | Choi                                                                                        |      |
|----------------------------------------------------------------------------------------------------|---------------------------------------------------------------------------------------------|------|
| Accelerating research discovery to shape a better future<br>Today's research, tomorrow's innovation                                                                                             |                                                                                             |      |
| Everything       covid         Author       COVID- Surgical Oncology Collaboration Group         Author       COVID- Task Force Committee Of The Japanese Association Of Dialysis<br>Physicians |                                                                                             |      |
| 1,600+ Journals 250+ Reference Works 22,000+ Online                                                                                                    | Books                                                                                       |      |
| Resources<br>Researchers                                                                                                    |                                                                                             | Choi |
| Register online     Manage your account       Access options     View products and solutio       Find training and resources     Find training and support                                      | Advanced Search     Citation Search       Everything     covid                              |      |
|                                                                                                    | Author COVID- Surgical Oncology Collaboration<br>Group                                      |      |
| Topics                                                                                                    | Author COVID- Task Force Committee Of The<br>Japanese Association Of Dialysis<br>Physicians |      |
| * 간편 검색                                                                                                    | Author COVID- Task Force Of YO-IFOS                                                         |      |
| - Main page 또는 모든 page의 우측 상단에서 제공<br>- 키워드 자동완성 기능 제공<br>: 클릭하여 해당 페이지로 바로 이동 가능                                                                                                    | l Resources<br>Diseases & Weeds                                                             |      |

### **Search Tips**

- ✓ 검색 필드 내에서 불리안 연산자 AND (+ 또는 &), OR 및 NOT (-)을 사용 가능 (단, 이 연산자는 대문자로 입력해야함)
- ✓ 둘 이상의 단어가 연산자 없이 순서대로 나열되는 경우 AND 연산자로 인지되어 검색됨
   ✓ 구문 검색을 하려면 앞뒤에 따옴표를 사용해야함

   (예시) Spinal Code 로 입력하면 Spinal AND Code로 검색이 되며,
   (예시) Code 로 입력하면 Spinal AND Code로 검색이 되며,

"Spinal Code"로 입력하면 해당 용어에 대한 검색결과를 얻을 수 있음

✔ 와일드 카드

- 키워드에 물음표(?) 사용 시, 해당 위치의 변형된 모든 키워드가 검색됨 (예시) Wom?n 으로 검색하면 Woman 또는 Women 등이 검색됨
- 별표 (\*) 사용 시, 자릿수에 상관없이 모든 키워드가 검색됨

   (예시) plant\*는 plant, plants, & planting 등 모든 단어를 찾고, an\*mia 는 anemia & anaemia 등이 검색됨.
   단, 키워드의 맨 앞 (\*tension) 이나 구문 검색 ("tobacco smok\*") 에는 사용불가

✓ 저자 검색

- 저자명을 따옴표로 묶으면 해당 단어가 들어간 모든 이름이 검색됨

(예시) "John Smith " 로 검색하면 John Smith, John K Smith 또는 John Colby-Smith의 아티클이, "J Smith " 로 검색하면 J Smith, JR Smith, John Smith 및 Julie Smith의 아티클이 검색됨

### **Advanced Search (1)**

Choi

Wiley Online Library Access by 9 Choi Accelerating research discovery to shape a better future Today's research, tomorrow's innovation Q Search publications, articles, keywords, etc. Advanced Search Access COVID-19 research here Working off-campus? Learn about our remote access options Q Wiley Online Library Access by covid Advanced Search Citation Search SUBJECT covid Everything Agriculture Author COVID- Surgical Oncology Collaboration Group Author COVID- Task Force Committee Of The Topics Japanese Association Of Dialysis Physicians Forestry Agricultural Economics & Resource Management COVID- Task Force Of YO-IFOS Author General \* 고급 검색 1. Main page의 검색창 하단의 Advanced search 클릭 2. 모든 페이지에서도 우측 상단의 검색창을 클릭하면 Advanced search메뉴로 이동

### **Advanced Search (2)**

| ADVANCED SEARCH                                                                                                    | CITATION SEARCH                                                                                                    |                                                                                                    | 1. 검색 필드 지정                                                                                                    |
|----------------------------------------------------------------------------------------------------|----------------------------------------------------------------------------------------------------|----------------------------------------------------------------------------------------------------|----------------------------------------------------------------------------------------------------|
| 1       ranced search         Anywhere <ul> <li>Enter Search term</li> <li>Anywhere</li> <li>Enter Search term</li> </ul> Anywhere <ul> <li>Enter Search term</li> </ul> Anywhere <ul> <li>Enter Search term</li> </ul> Published in           Human Mutation | 2                                                                                                    | Search<br>You can<br>&), OR a<br>operato<br>work.<br>If more<br>operato<br>AND. Tr<br>quotes.<br>AND co<br>phrase. | - 전제, 제목, 지자형, 기취드, 조목<br>중에서 선택<br>2. 키워드 입력칸 추가, 삭제<br>3. 특정 타이틀로 제한하여 검색 가능<br>- 저널, 이북, 참고자료 등 대상<br>- 다수 타이틀 추가 가능<br>- 서명 중간에 포함되어도 표시됨<br>- 단어 일부만 입력해도 해당 스펠링<br>을 가진 타이틀 모두 표시됨 |
| PUBLICATION DATE  All dates  Last Month                                                                                                    | Published in                                                                                                    | Use a q                                                                                                    |                                                                                                    |
| Custom range MM YYYY                                                                                                    | Accounting & Finance<br>Accounting Perspectives<br>Accounting Forum<br>Accounting Best Practices<br>Accounting and Finance for Your Sm | all Busin                                                                                                    | 255                                                                                                    |
|                                                                                                    | Acceptance and Commitment Thera<br>Accounting for Derivatives - Advance                                                                | py and M<br>ed Hedgir                                                                                              | indfulness for Psychosis<br>ng under IFRS 9                                                                                                    |

### **Refine Search (1)**

|                            | 5          | 5,968 results for "marfan" any<br>★ save search   ⋒ RSS | where         |                                                                |          |
|----------------------------|------------|---------------------------------------------------------|---------------|----------------------------------------------------------------|----------|
|                            |            | Articles & Chapters (5,968                              | 8)            | 6 Collections (23)                                             |          |
| Filters                    |            |                                                         |               | $\uparrow_{\downarrow}~$ Sorted by: Relevance $~$ $\checkmark$ |          |
| Publication Type 🔨         | ľ          | 4                                                       | 5             |                                                                |          |
| Journals                   | 4,851      | Refine Search Search History                            | Saved Searche | s                                                              |          |
| Books                      | 1,007      |                                                         |               |                                                                |          |
| Reference works            | 110        | Anywhere 🗸 marfan                                       |               | •                                                              |          |
| Publication Date 🔨         | 2          | Published in                                            |               |                                                                |          |
| Last Week                  | 8          | Enter a journal, book, or reference w                   | ork title     |                                                                |          |
| Last Month                 | 22         |                                                         |               |                                                                |          |
| Last 3 Months              | 68 3       | PUBLICATION DATE                                        | 1             | . 불리안연산자와 결합하여 [                                               | 너 정교한 검색 |
| Last 6 Months<br>Last Year | 126<br>241 | All dates                                               |               | - 전체, 제목, 저자명, 키워드                                             | 로 제한 검색  |
| MORE (2) 🗸                 |            | 🔿 Last 🛛 Month 🗸                                        |               | - "+" 클릭하여 입력칸 추가                                              |          |
|                            |            |                                                         | 2             | . 검색 내상 타이들을 세안                                                |          |
| From: 1891 To: 2020        | Go         | ○ Custom range Month ✓                                  | Year 3        | . 발행기간 제한<br>. 검색기록 확인                                         |          |
| ACCESS STATUS 🔨            |            |                                                         | 5             | . 검색식 저장                                                       |          |
| Open Access                | 23         |                                                         | 6             | . Virtual/Special issue 검색 김                                   | 결과 확인    |
| Access Status 🔨            | L          |                                                         |               |                                                                |          |

### **Refine Search (2)**

|                                             |           | 2,547 results for<br>★ SAVE SEARCH RSS 5 |                                                     |          |                                                   |  |
|---------------------------------------------|-----------|------------------------------------------|-----------------------------------------------------|----------|---------------------------------------------------|--|
| 1                                           |           |                                          | Articles & Chapters (2,547)                         |          | Publications (2)                                  |  |
| Applied Filters Clea<br>Advertising X       | rall 🗙    |                                          | Filters                                             |          | 4 Sorted by: Relevance<br>Date                    |  |
| Filters 2<br>Publication Type A<br>Journals | 2,547     | Waş<br>Jour                              | Publication Type     ~<br><br>Publication Date    ~ | 1.<br>2. | 검색결과 내 필터링 대상 확인<br>필터링 추가<br>콘텐츠 유형, 발행일, 액세스타입, |  |
| Publication Date $\land$                    |           | Abs                                      |                                                     | 3.       | 주제, 출판물, 저자<br>검색 혹은 브라우즈 결과로 확인된                 |  |
| Last Month<br>Last 3 Months                 | 9<br>29   | ACA                                      | Access Status 🗸                                     | _        | 아티클/이북셉터와 술판물<br>저널 혹은 이북이 있는 경우                  |  |
| Last 6 Months<br>Last Year                  | 69<br>149 | Ho<br>A c                                | Subjects 🗸                                          | 4.       | Publication 탭으로 구분하여 제공<br>재정렬                    |  |
| From: YYY To: YYY                           | Go        | Chir<br>Jour                             | Published in                                        | -        | 기본적으로 연관도순 정렬<br>날짜순 정렬 선택 가능                     |  |
|                                             |           |                                          | Authors ~                                           | 5.<br>-  | 검색결과 저장, RSS 설정<br>개인계정 생성 및 로그인 필요               |  |

# Journal page

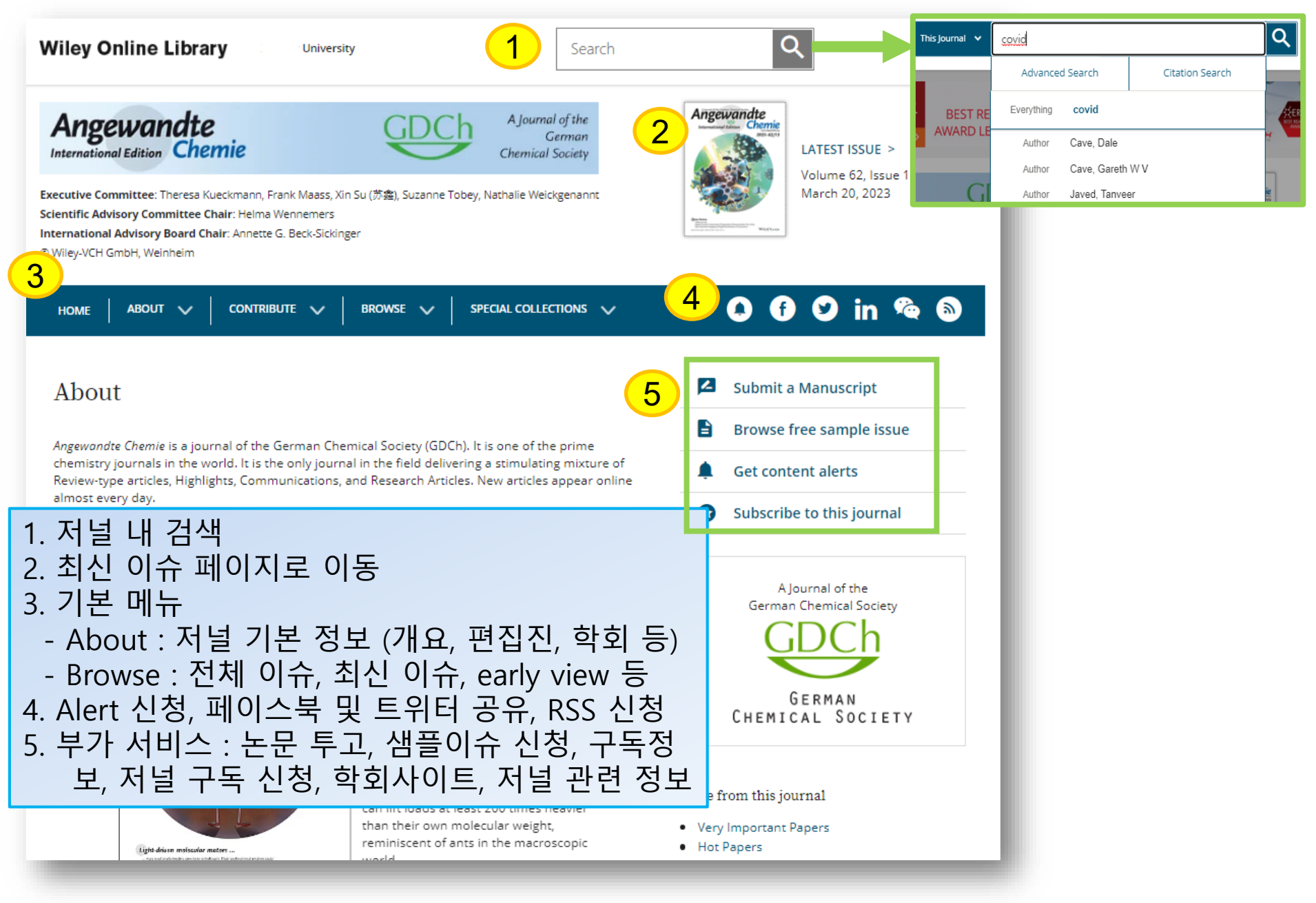

### Article page

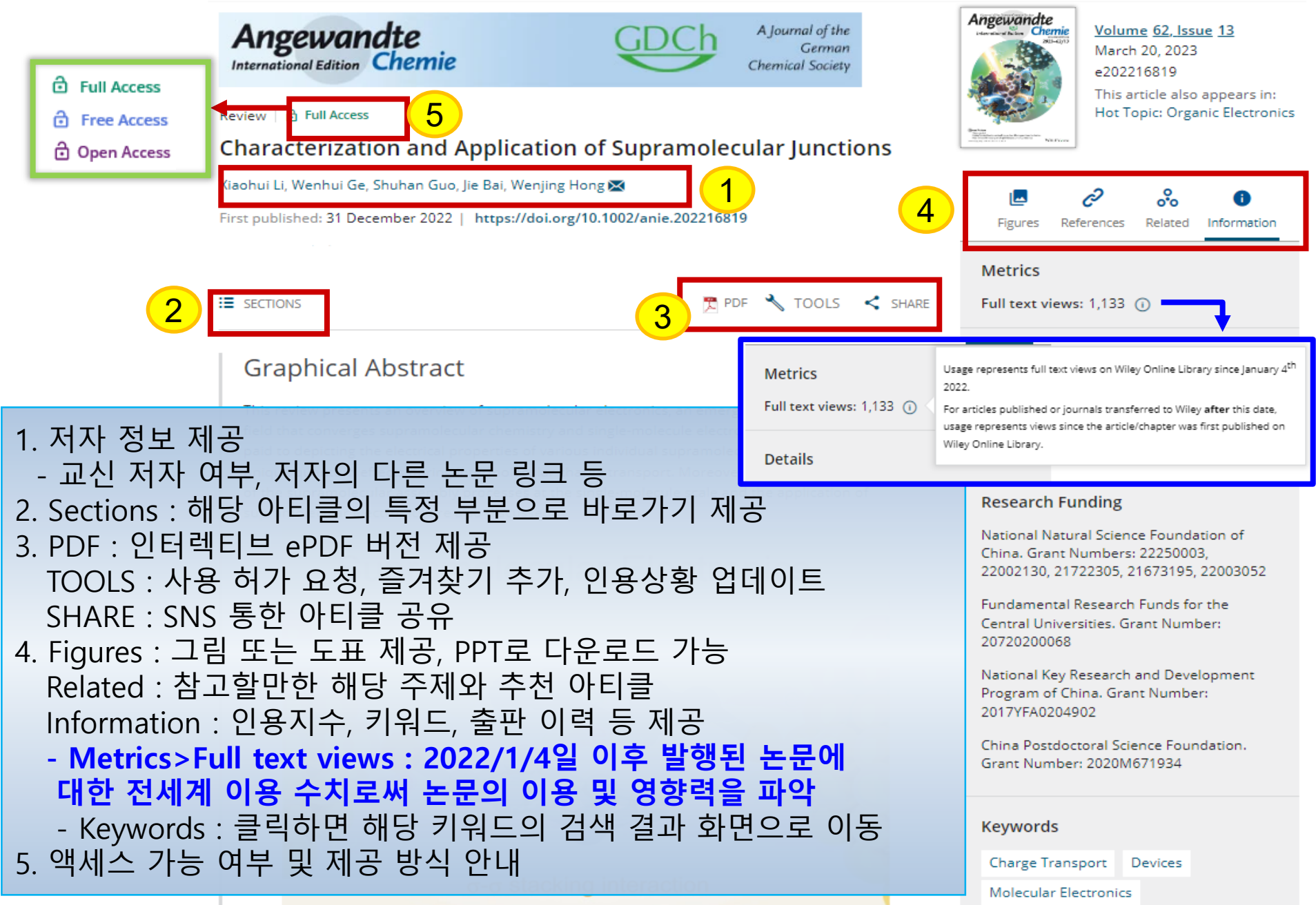

### **Enhanced PDF**

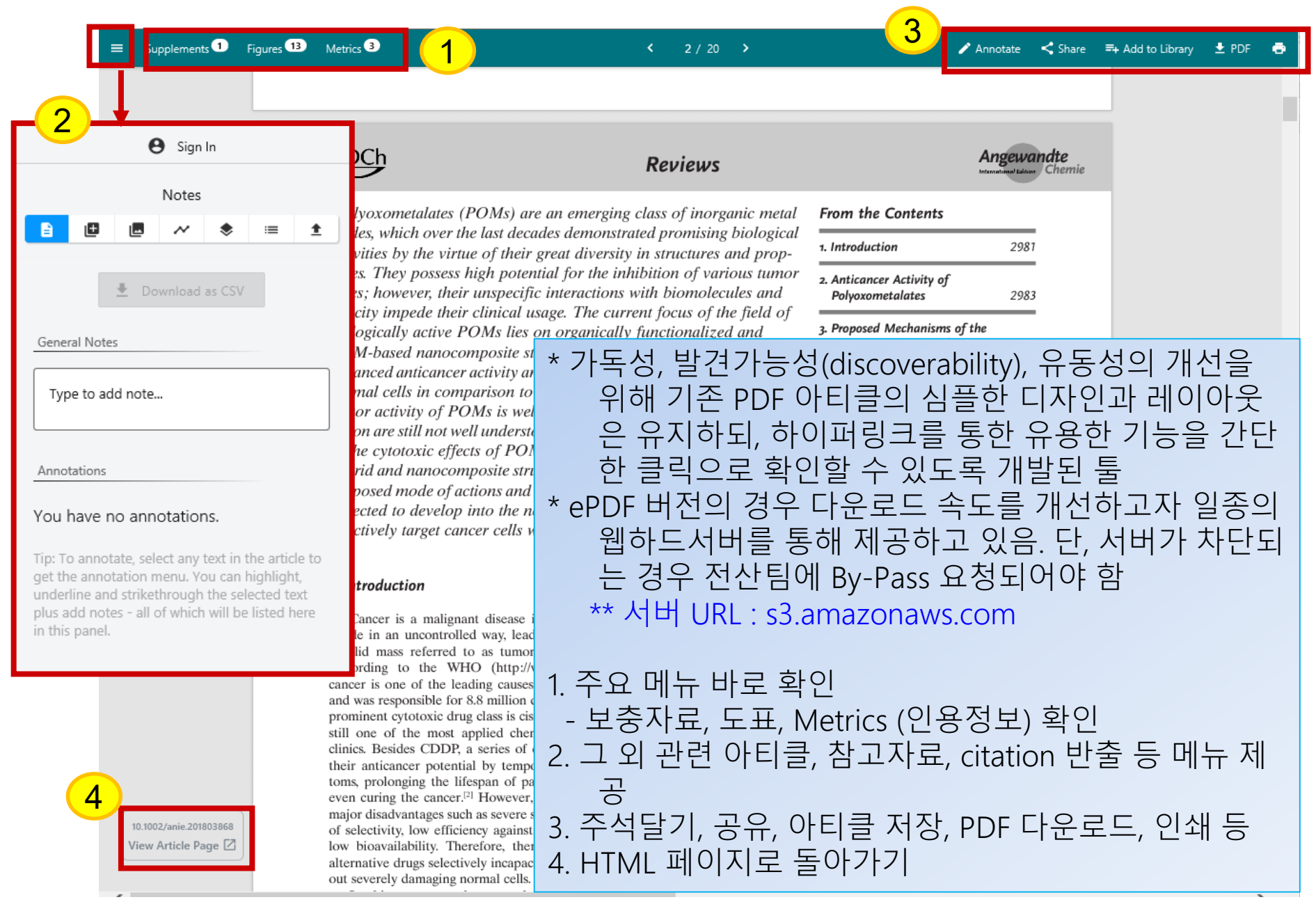

### Wiley Online Library Online Book, Reference works

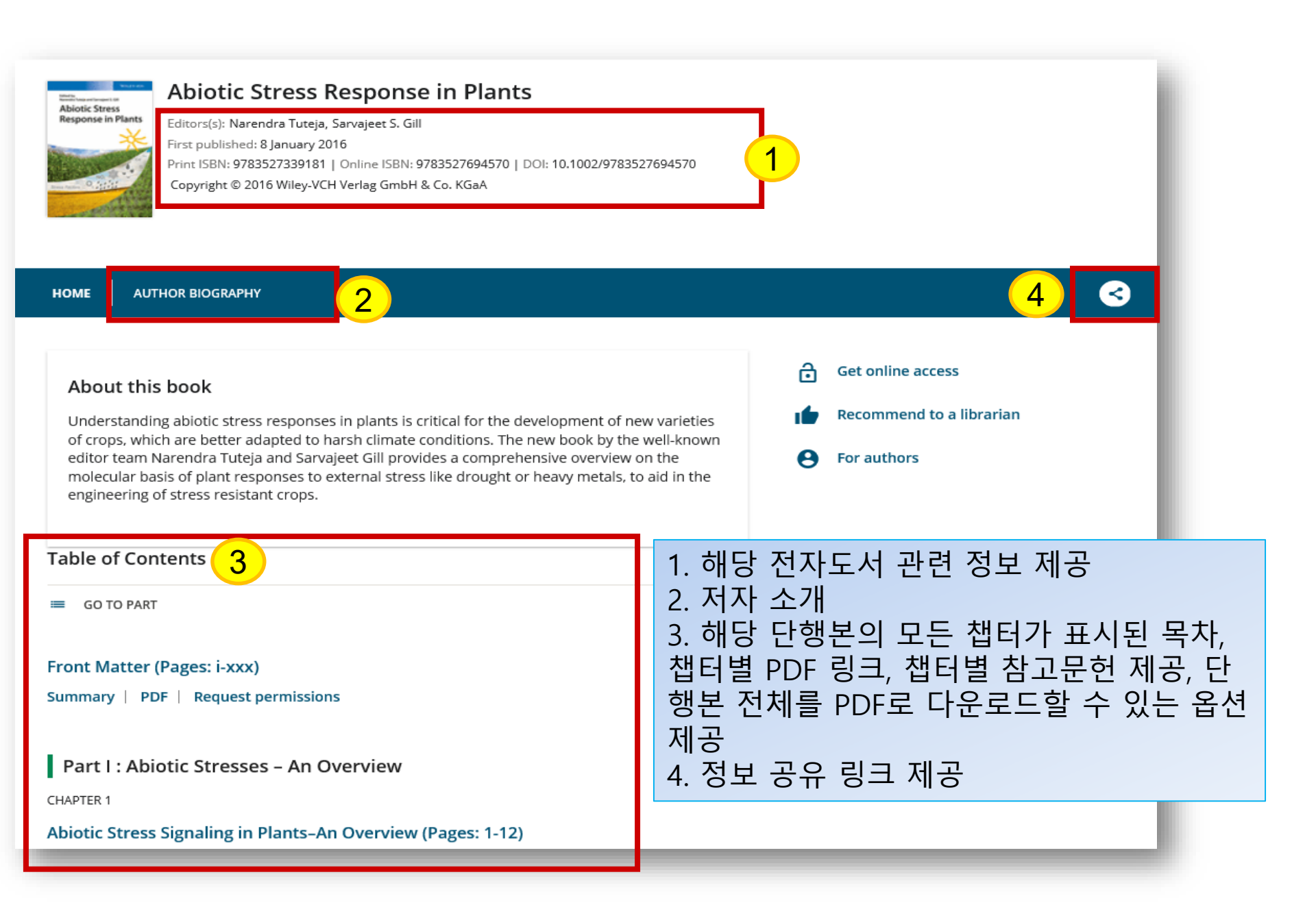

### Resources

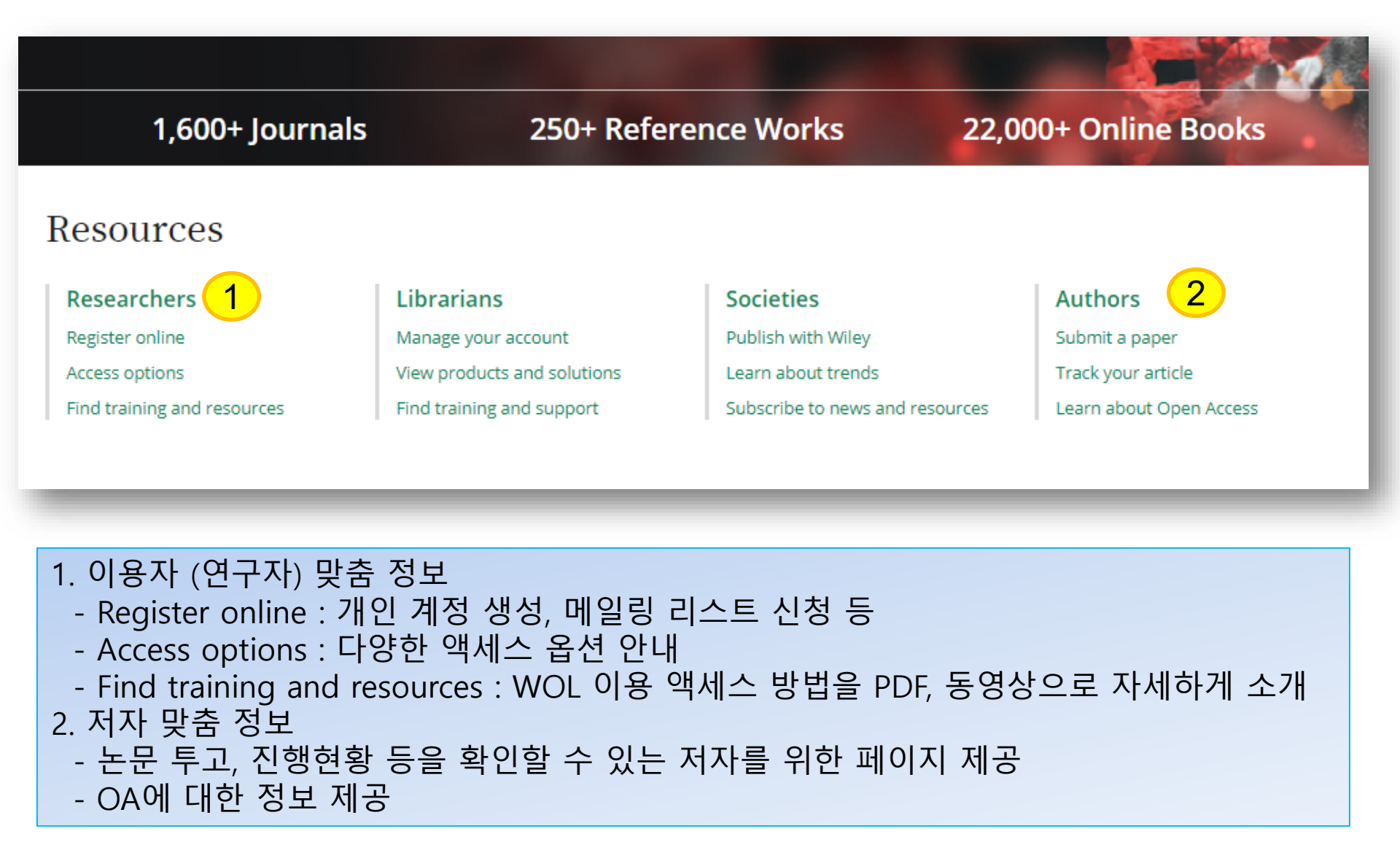

# My account : 로그인/등록

| Wiley Online Library                                                         | Wiley Online Library                                                                                                    | × Login / Register                            |
|------------------------------------------------------------------------------|----------------------------------------------------------------------------------------------------|-----------------------------------------------|
| Accelerating re<br><b>Today's r</b><br>Search publicatio                     | Log in to Wiley Online Library   Email or Customer ID   Enter your email   Password   Enter your password   Forgot password?   Log In   NEW USER > | LOGIN >                                       |
| 1,600+ Journals                                                              | 250+ Reference Works                                                                                                    | 22,000+ Online Books                          |
| Resour<br>2. Login : 개인 0<br>Pesearch<br>크에서 찾기 가능<br>- 검색 내용 저<br>- 개인 이용자의 | W USER : 계정이 없는 경우 이머<br> 용자로 접속 (password를 잃어<br><sup>-</sup> )<br>장, 이메일 Alert 설정<br>  이메일 주소가 ID로 사용됨                                           | ll일주소로 개인 계정 등록<br>버렸을 경우, Forgot password? 링 |

### My account : 개인계정 등록

| Register as a new user                                                                                                    |                                                                                                    | Let's stay in touch                                                                                                    |
|----------------------------------------------------------------------------------------------------|----------------------------------------------------------------------------------------------------|----------------------------------------------------------------------------------------------------|
| Login information 1                                                                                                    |                                                                                                    | Ves. please sign me up for the latest Wiley research news, event announcements, surveys and offers for my areas of interest. I agree to Wiley's Privacy Policy Note that you may still receive transactional messages though unsubscribed from commercial email. |
| Email or Customer ID*                                                                                                    | Password*                                                                                                    |                                                                                                    |
| ex. user@institution.edu                                                                                                    | Type your password                                                                                                    | Terms of use * 4                                                                                                    |
| Retype email*                                                                                                    | Confirm password*                                                                                                    | I have read and accept the Wiley Online Library Terms & Conditions of Use and Wiley Privacy Policy                                                                                                    |
| ex. user@institution.edu                                                                                                    | Re-type your passwor                                                                                                    | Verify registration 5                                                                                                    |
| A one-time confirmation email will be sent to this add<br>as your login name.                                                  | ress. Your email address will serve Must be at least 10 charac<br>Lowercase letter (a-z)   Up                                                                            | ters long, and Retype the code from the picture:                                                                                                    |
| Personal profile 2                                                                                                    | Country/Location*                                                                                                    | <u> </u>                                                                                                    |
|                                                                                                    | SELECT YOUR COUNTRY                                                                                                    | OR LOCATION * Indicates a required field CANCEL REGISTER                                                                                                    |
| Last Name*                                                                                                    | Area of interest*                                                                                                    |                                                                                                    |
|                                                                                                    | SELECT YOUR AREA OF I                                                                                                    | VTEREST Y                                                                                                    |
| First name and last name sh<br>hypen(-), single quote(), space<br>3. Sign<br>4. Let's<br>크<br>5. Terms<br>6. Verify<br>* 등 록 신 | information : 이메일 주<br>nal profile : 개인 정보 등<br>up for Email lists<br>stay in touch : Wiley 뉴<br>of use : 동의란에 체크<br>registration : 보이는 둔<br>성 후 출판사로부터 승(<br>절차를 거치게 됨) | <sup>5</sup> 소로 계정 등록<br>및 관심분야 입력<br>스, 이벤트, 서베이 등 이메일 수신을 원할 경우 체<br>필수<br>사를 동일하게 입력 후 >> REGISTER 버튼 클릭<br>인 이메일 발송되며, 이메일 상의 링크를 통해 최종                                                                                                    |

### My Account : 개인정보설정

| Wiley Online Library                                           | Access by                                                                                      |                                                                                                    |
|----------------------------------------------------------------|------------------------------------------------------------------------------------------------|----------------------------------------------------------------------------------------------------|
| My account                                                     |                                                                                                | My Account                                                                                                    |
| Personal information 2<br>Address<br>Subscriptions & Purchases | Personal information<br>First name *<br>Brenda                                                 | a better future<br>row's innovation                                                                                          |
| Subscription access                                            | Email or Customer ID *                                                                         | Retype email                                                                                                    |
| Manage alerts                                                  | Country/Location *                                                                             | 1. WOL 내 어느 페이지에서든 우측 상단에 내<br>이름 클릭 후, My account로 이동                                                                       |
| Saved Searches 6                                               | SELECT YOUR COUNTRY OR LOCATION                                                                | 2. Personal information : 개인 정보 면정, 메일<br>링리스트 신청                                                                            |
|                                                                | Retype the code from the picture:                                                              | 3. Free access code : 프로모션으로 무료액세스<br>가 제공될 경우, 여기서 등록하여 이용<br>—— 4. Manage alerts<br>—— - new content alerts : 저널 페이지의 "Get |
|                                                                | * Indicates a required field DELETE WILEY ONLINE LIBRARY ACCOUNT                               | Content Alerts" 클릭하여 신청<br>- citation alerts : 아티클 페이지의 "Track<br>Citation" 클릭하여 신청<br>5. Favorites : 관심아티클, 챕터 확인           |
|                                                                | Sign up for Email lists<br>Sign up for marketing email on Wiley produce<br>www.wiley.com/email | 6. Saved Searches : 저장된 검색식 확인                                                                                               |
|                                                                | Sign up for marketing email on Wiley produce www.wiley.com/email                               | icts and services and manage your preferences:                                                                               |

### Mobile Service (1)

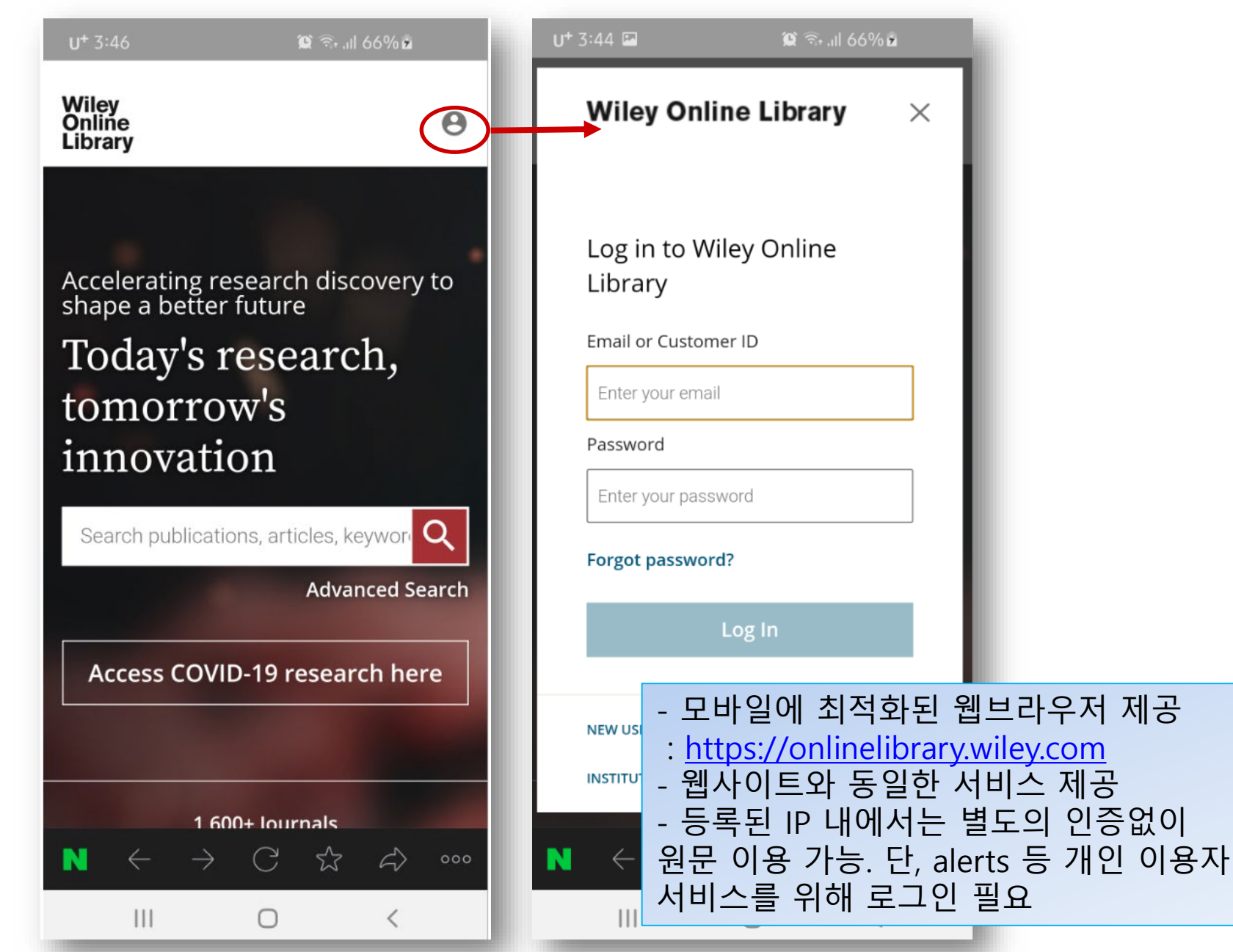

# Mobile Service (2)

| III SKT 🗢                                                    | 오전 11:4                                                                   | 17                                                       | ° 84% 🗩 '                                         |              |
|--------------------------------------------------------------|---------------------------------------------------------------------------|----------------------------------------------------------|---------------------------------------------------|--------------|
|                                                              | onlinelibrary                                                             | .wiley.com                                               | C                                                 |              |
| Wiley<br>Online<br>Library                                   |                                                                           | 2                                                        | ର୍ <b>ଚ</b>                                       | V<br>C<br>L  |
| 🖹 About                                                      | E Sections                                                                | ع                                                        | ⊾   <                                             | U            |
| HIV Medicine /                                               | Volume 11, Issue                                                          | 9                                                        |                                                   | 6            |
| ê <b>1</b>                                                   |                                                                           |                                                          |                                                   |              |
| Analysis of                                                  | f serious no                                                              | n-AIDS eve                                               | ents                                              |              |
| among HI\                                                    | /-infected a                                                              | dults at La                                              | tin                                               |              |
| American                                                     | sites                                                                     |                                                          |                                                   | 5            |
| WH Belloso, L<br>A La Rosa, VG                               | -C Orellana, B C<br>i Veloso, <b>See</b>                                  | Grinsztejn, JS<br><b>all authors</b>                     | Madero,                                           |              |
| First publisher<br>https://doi.or<br>Cited by: 26            | d: 03 Septembe<br>g/10.1111/j.146                                         | r 2010<br>i <b>8-1293.2010.</b>                          | 00824.x                                           | <            |
| Waldo H.<br>Aires and CIC/<br>Argentina (C1-<br>wbelloso@cic | Belloso, Hospita<br>AL, Riglos 177, 1<br>424AFC). Fax: +<br><b>al.org</b> | al Italiano de I<br>A, Buenos Air<br><b>5411 4901 61</b> | 3uenos<br><sup>.</sup> es,<br><b>64</b> ; e-mail: | ()<br>1<br>2 |
| <                                                            | <u>ر</u> ل (                                                              |                                                          |                                                   |              |

| ull skt 🗢                                                                                                    | 오전 11:51                   | <b>ð</b> 83% | , <b>—</b> , | 📶 SKT 🗢                      | 오전 11:51         | Ű                | 83% 🔳 ' |
|----------------------------------------------------------------------------------------------------|----------------------------|--------------|--------------|------------------------------|------------------|------------------|---------|
| =                                                                                                    | onlinelibrary.wile         | y.com        | Ç            |                              | anlinelibrary.wi | ley.com          | Ç       |
| Wiley<br>Online<br>Library                                                                                                    | 3                          | Q            | Θ            | Wiley<br>Online<br>Library   |                  | <mark>4</mark> a | Θ       |
| imes About                                                                                                    | <b>:≣</b> Sections         | ∢   ≺        | <            | 🖹 About                      | imes Sections    | Ľ                | <       |
| 🖪 Figure                                                                                                    | s                          |              | >            | • Abstract                   |                  |                  |         |
| 🥏 Refere                                                                                                    | ences                      |              | >            | Introduct                    | tion             |                  |         |
|                                                                                                    |                            |              | _            | Materials                    | and methods      |                  |         |
| 😵 Relate                                                                                                    | d                          |              | >            | • Results                    |                  |                  |         |
| <ul> <li>Inform</li> </ul>                                                                                                    | Information     Discussion |              |              |                              |                  |                  |         |
| 🄁 PDF                                                                                                    |                            |              |              | Acknowledgements             |                  |                  |         |
|                                                                                                    |                            |              |              | <ul> <li>Appendix</li> </ul> | ×                |                  |         |
|                                                                                                    |                            |              |              | • Referenc                   | es               |                  |         |
|                                                                                                    |                            |              | 5            |                              | <b>\</b>         | <u> </u>         |         |
| <                                                                                                    | > _                        |              |              | <                            | > 🕛              |                  |         |
| 아티클 페이지<br>1. 아이콘으로 액세스 여부 확인<br>2. 웹사이트와 동일한 검색 기능<br>3. About : 아티클 정보 제공, 참고자료 및 관련 아티<br>클 페이지, 아티클 PDF 포맷으로 원문 확인<br>4. Sections로 바로 가기 제공 |                            |              |              |                              |                  |                  |         |

# Mobile Service (3)

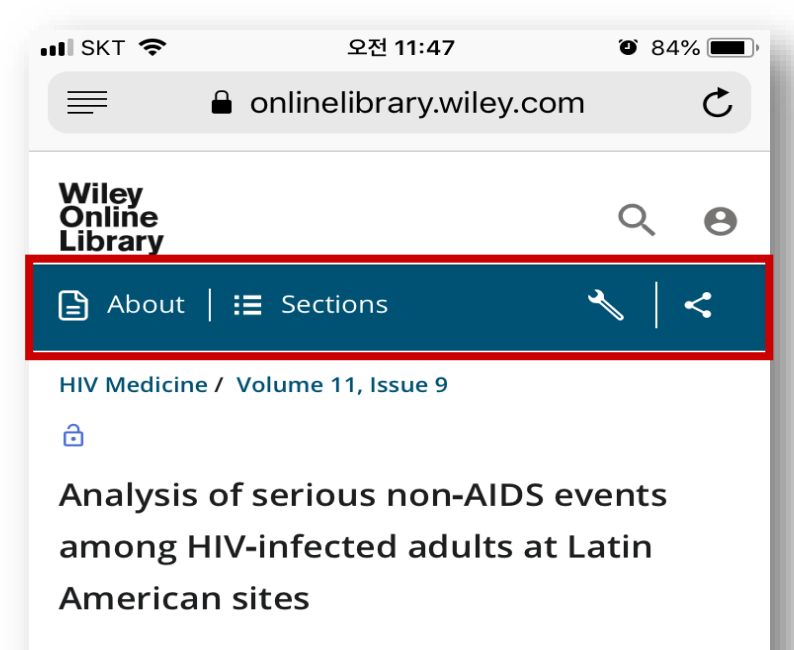

WH Belloso, LC Orellana, B Grinsztejn, JS Madero, A La Rosa, VG Veloso, ... See all authors  $\rightarrow$ 

First published: 03 September 2010 https://doi.org/10.1111/j.1468-1293.2010.00824.x Cited by: 26

Waldo H. Belloso, Hospital Italiano de Buenos Aires and CICAL, Riglos 177, 1A, Buenos Aires, Argentina (C1424AFC). Fax: + 5411 4901 6164; e-mail: wbelloso@cical.org

ſĨ-

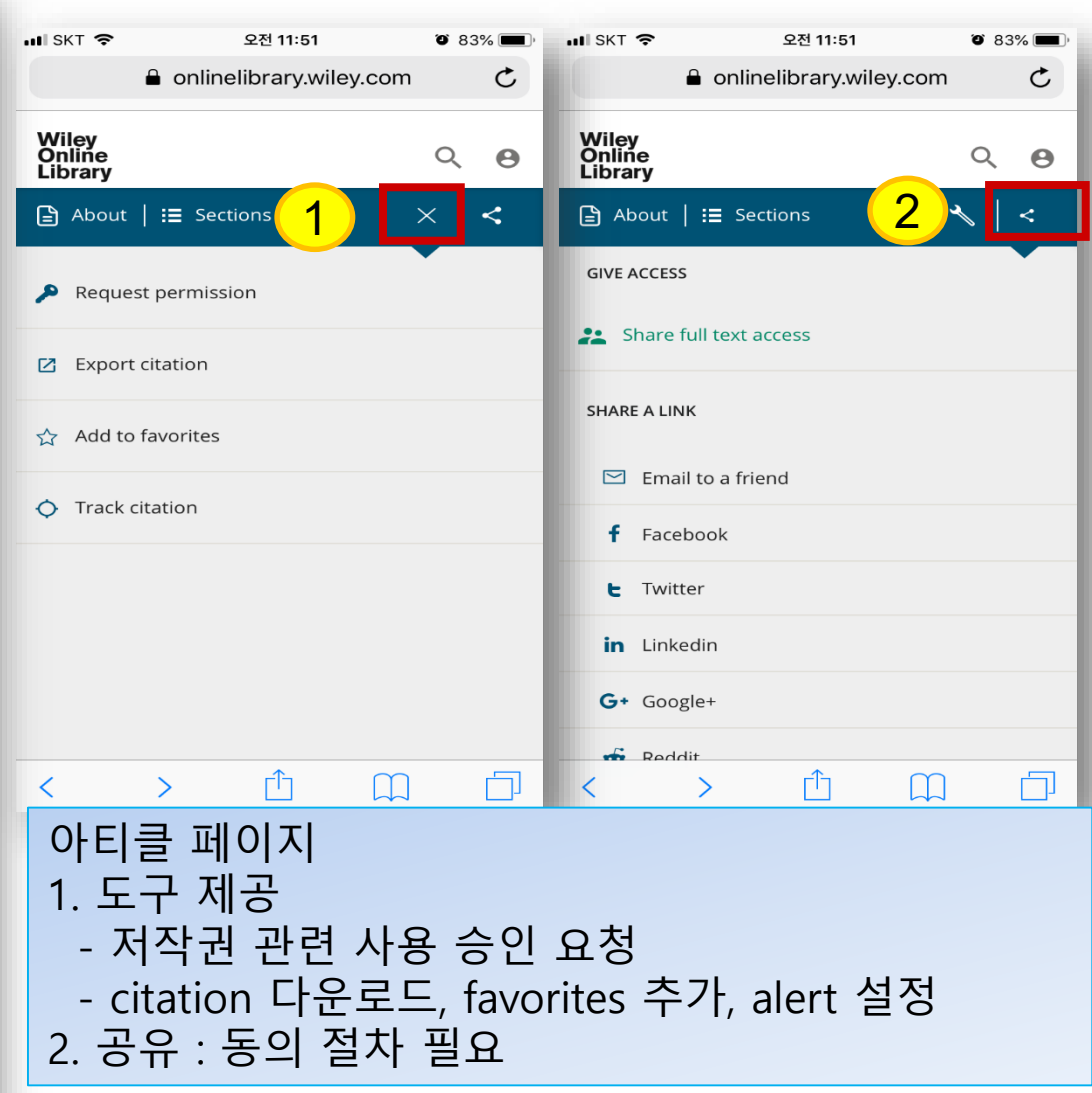

# Thank you!

### www.ebsco.co.kr

Tel: 02-598-2571

![](_page_23_Picture_4.jpeg)